## <u>Pagament pel Portal Tributari del Ajuntament de</u> <u>Vinaròs</u>

## Entrar a ovtp.vinaros.es

- Portal tributari
- AUTOLIQUIDACIONS
- Accés amb el Certificat Digital
- Ficar clau i contrassenya
- CREAR NOVA LIQUIDACIÓ
- Clickar a 19.ILLA Escuela ILLA
- Exercici 2025
- Seleccioneu: Matrícula escuela pasqua
- VALIDAR IMPORT
- SEGÜENT
- Reomplir Observacions (escriure el nom del menor/s)
- VISUALIZAR O IMPRIMIR
- Ací té dos opcions:
  - PAGAR AHORA pagament amb tarjeta
  - OBTENIR LA CARTA DE PAGAMENT amb el document generat anar al banc per al seu pagament.

## <u>Pago a través del Portal Tributario del Ayuntamiento</u> <u>de Vinaròs</u>

## Entrar en ovtp vinaros.es

- Portal tributario
- AUTOLIQUIDACIONES
- Acceso con el Certificado Digital
- · Poner clave y contraseña
- CREAR NUEVA LIQUIDACIÓN
- Clicar en 19. ILLA escuela ILLA
- · Ejercicio 2025
- Seleccione: Matrícula escuela pascua
- · VALIDAR IMPORTE
- SIGUIENTE
- Rellenar Observaciones (escribir el nombre del menor/es)
- VISUALIZAR O IMPRIMIR
- Aquí tiene dos opciones:
  - PAGAR AHORA pago con tarjeta
  - OBTENER LA CARTA DE PAGO con el documento generado deberá ir a pagar al banco.